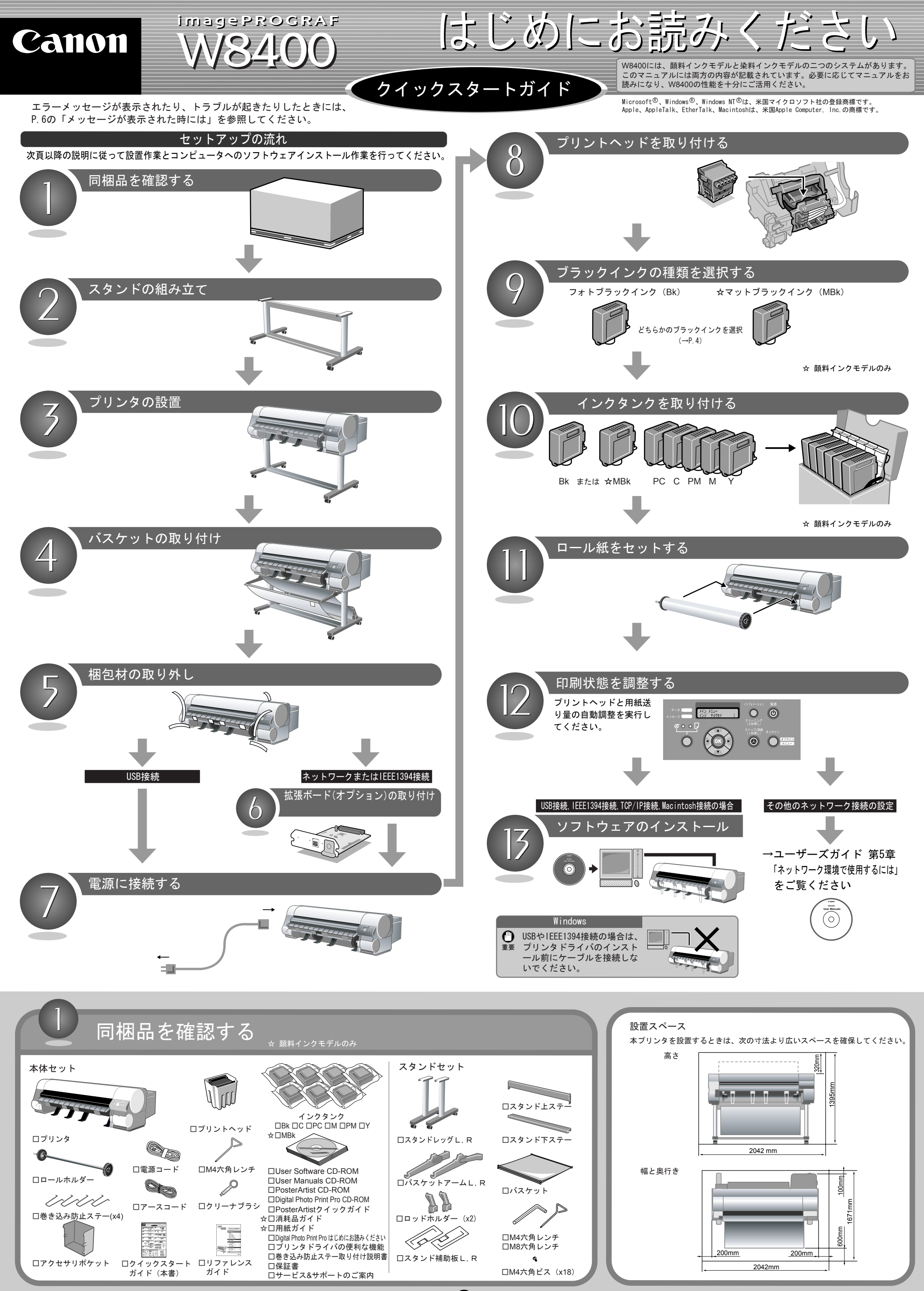

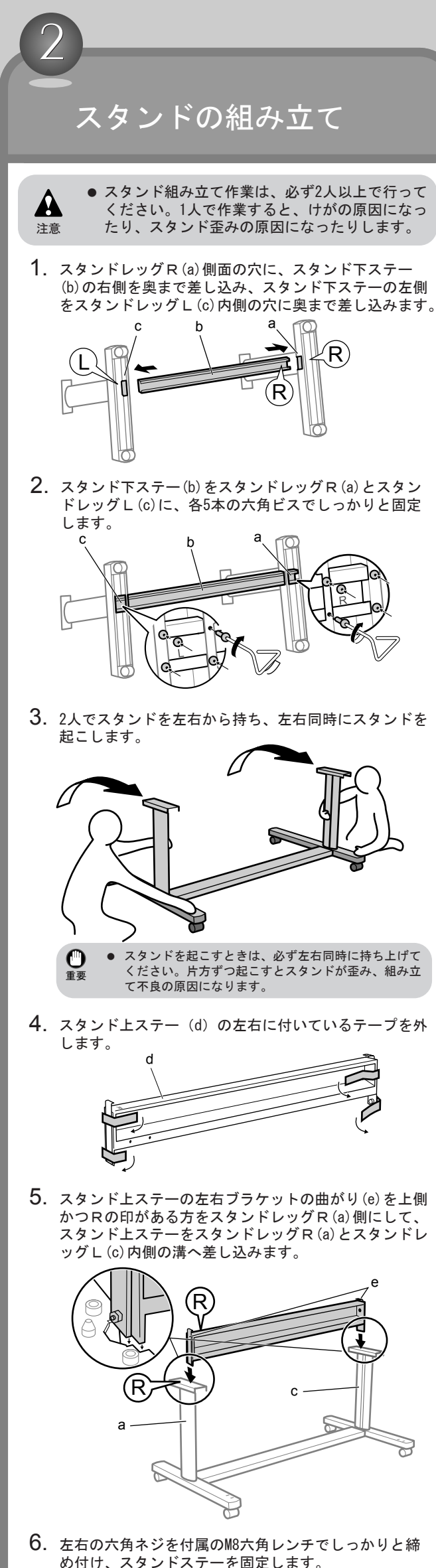

A

注意

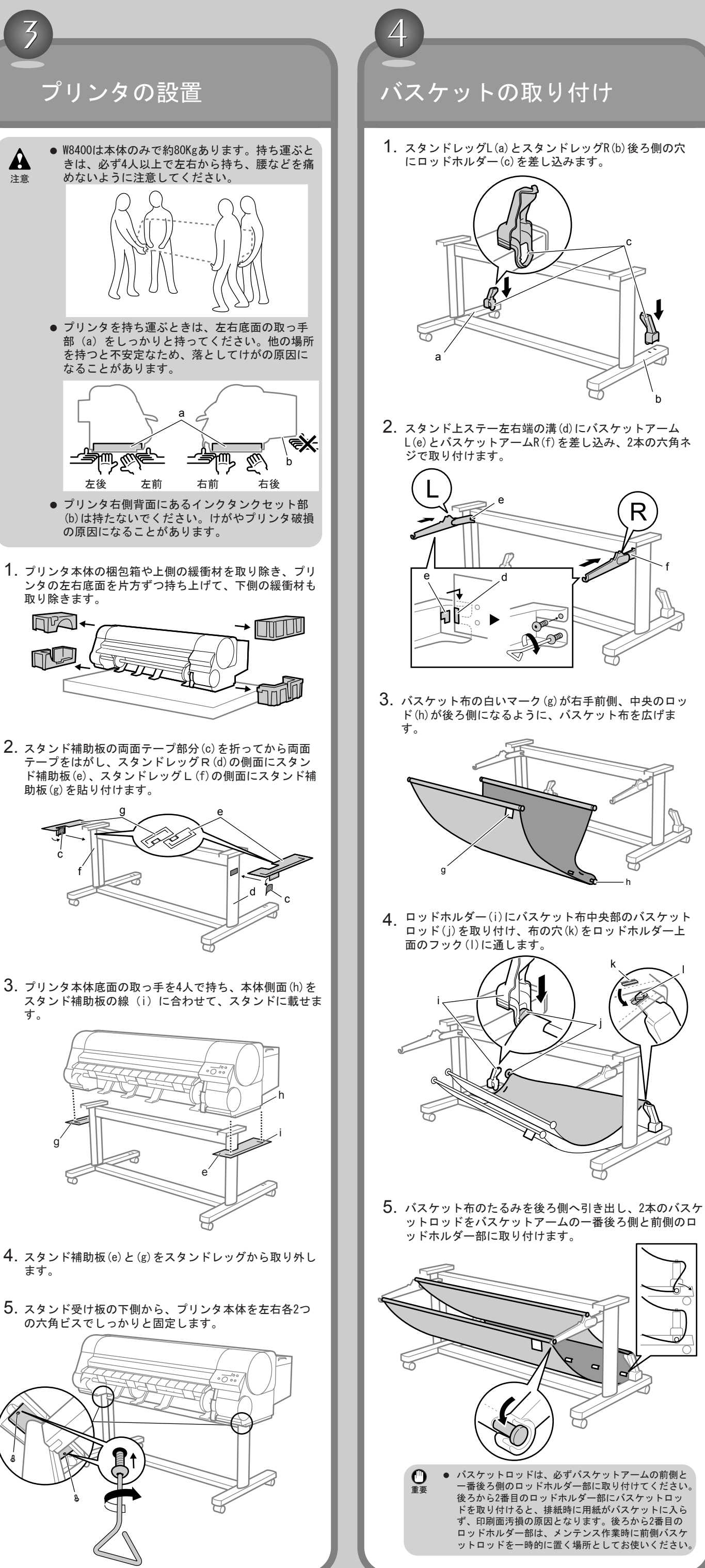

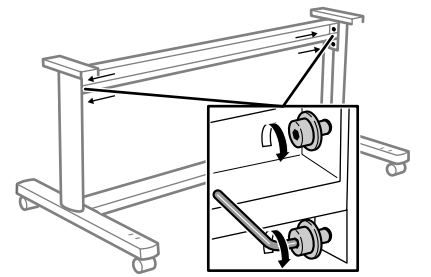

7. スタンドを設置場所に置いて、前側キャスターをロック します。

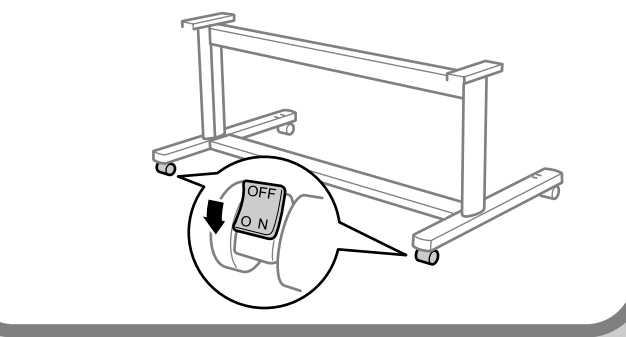

- 4. スタンド補助板(e)と(g)をスタンドレッグから取り外し ます。
- 5. スタンド受け板の下側から、プリンタ本体を左右各2つ の六角ビスでしっかりと固定します。

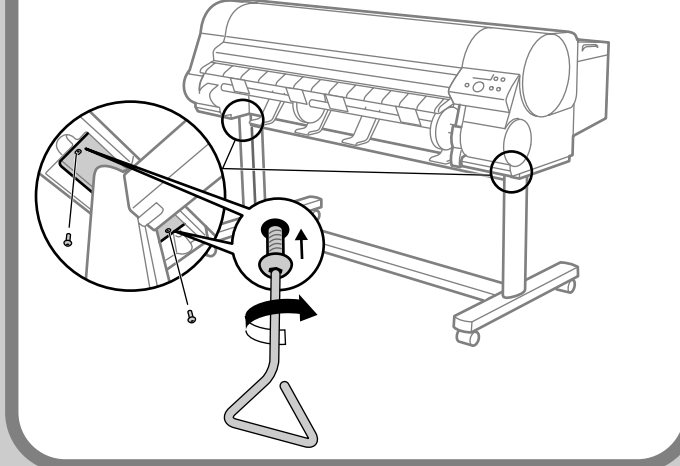

# 梱包材の取り外し

1. プリンタ本体に取り付けられているテープや梱包材を取り 除きます。

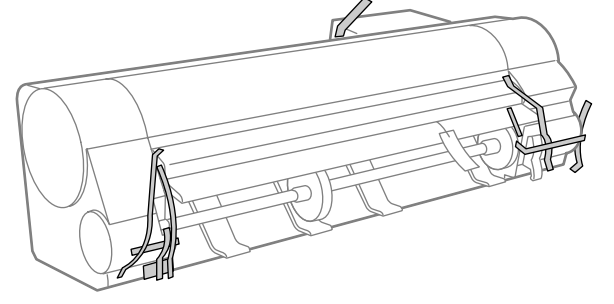

2. 上カバーを開きます。

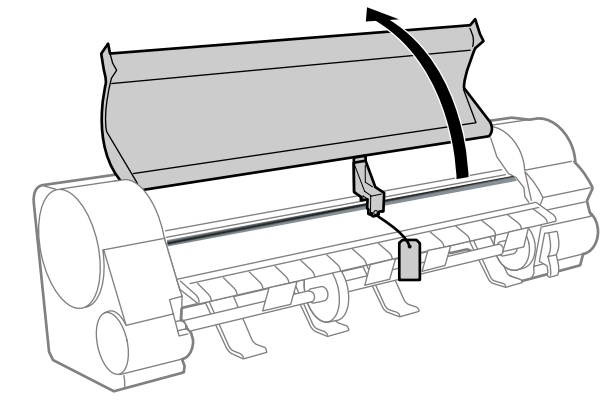

3. リリースレバー(a)を上げ、プラテン上の保護シート(b) を取り除いてから、リリースレバーを下げます。

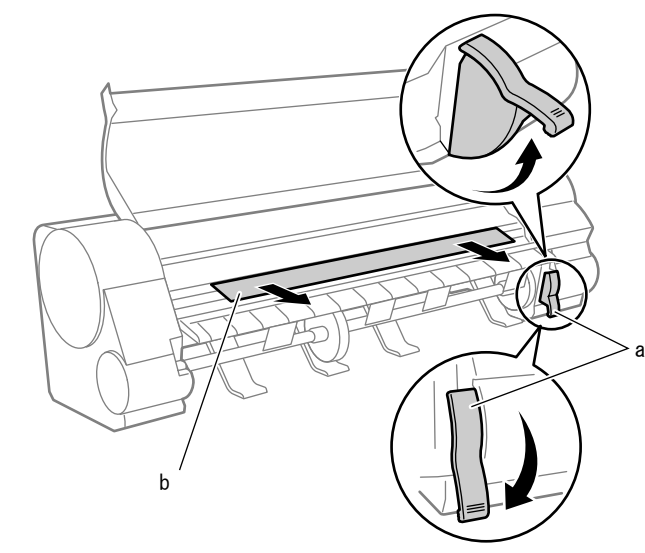

4. ベルトストッパ(c)のネジを取り外し、ひも付きの注意カー ドとベルトストッパを取り除きます。

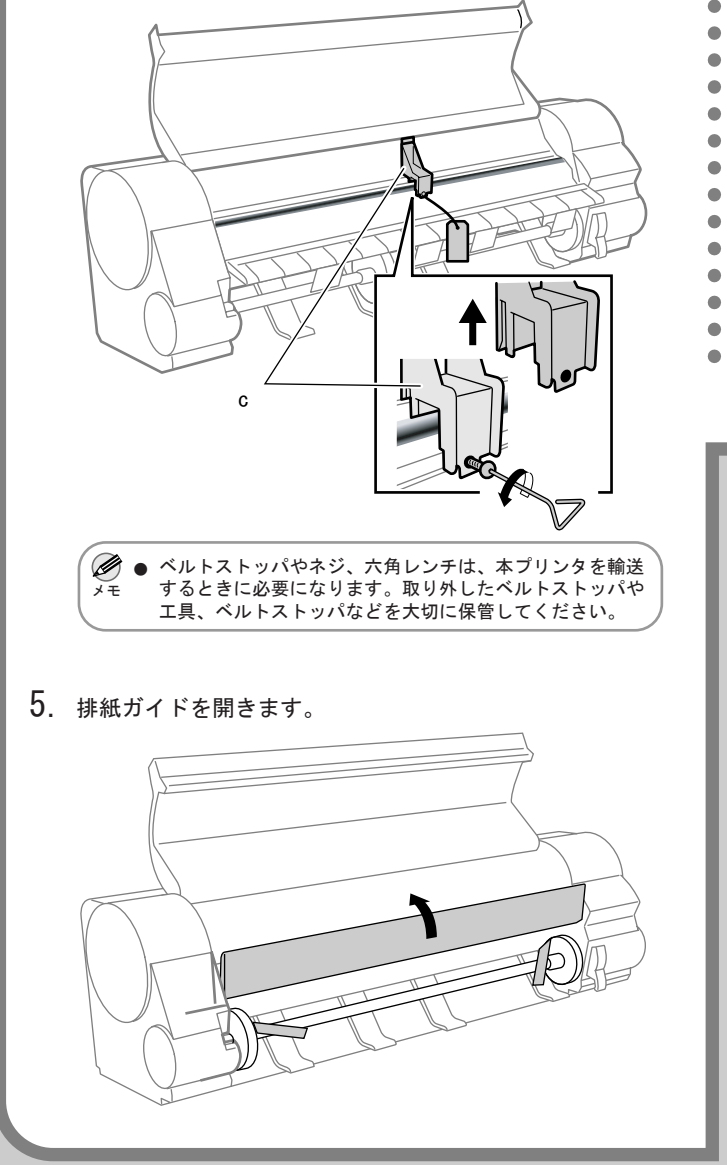

6. ロールホルダーを取り外し、ロールホルダーに取り付けら れているテープおよび梱包材を取り除きます。

۲

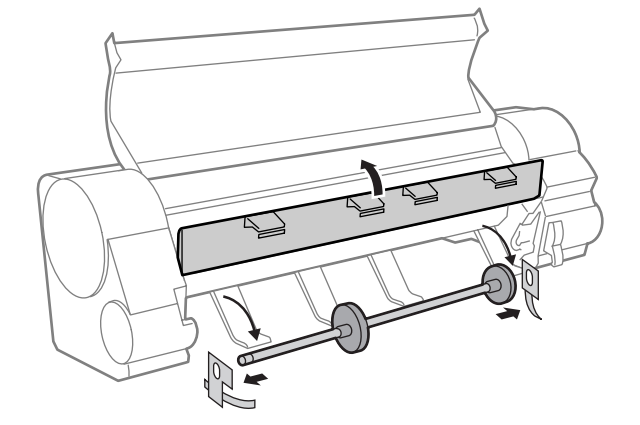

7. 排紙ガイド裏面に4本の巻き込み防止ステー(d)を取り付け ます。

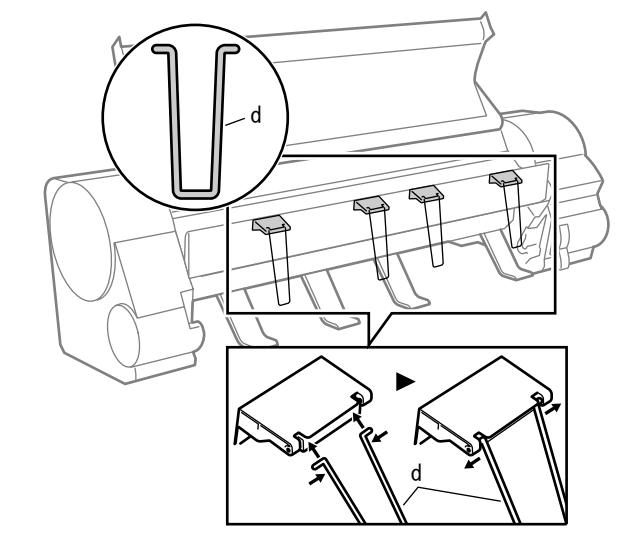

8. 排紙ガイドを閉じた後、上カバーを閉じます。

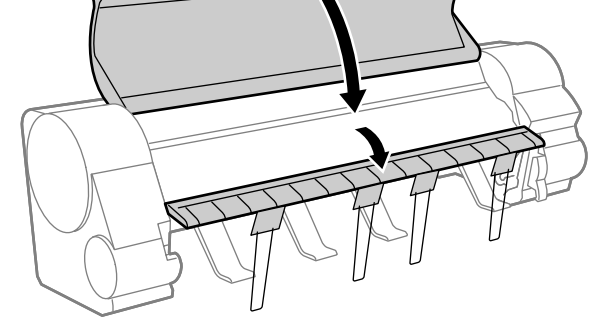

プリンタ左側背面に、アクセサリーポケットを取り付けます。

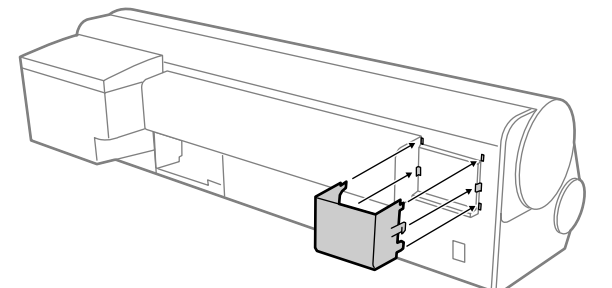

これで、プリンタ本体の組み立ては完了です。

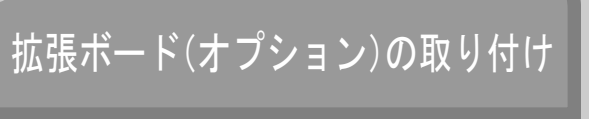

1. スロットカバーのビスを取り外し、スロットカバーを取り除きます。

 $\boldsymbol{b}$ 

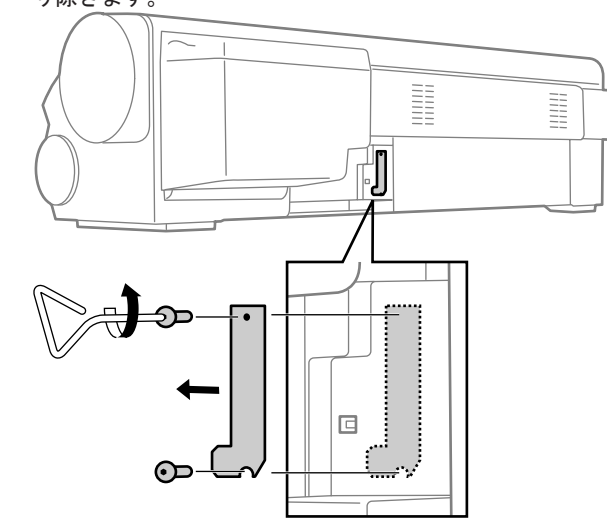

2. 拡張ボードの金属部分を持って、スロットの溝に沿って 差し込みます。

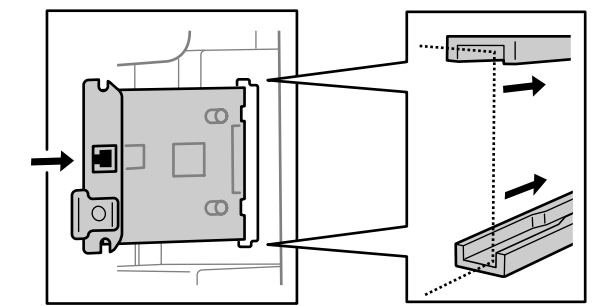

3. 拡張ボードを2本のビスで固定します。

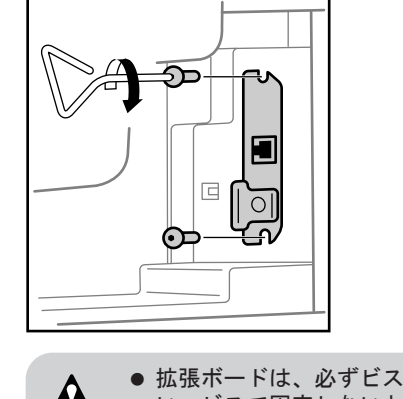

拡張ボードは、必ずビスで固定してください。ビスで固定しないと、動作不良の原因になります。

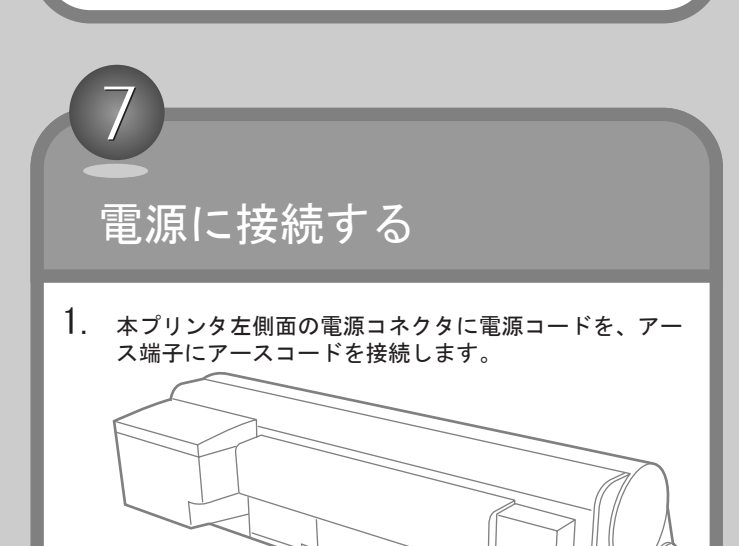

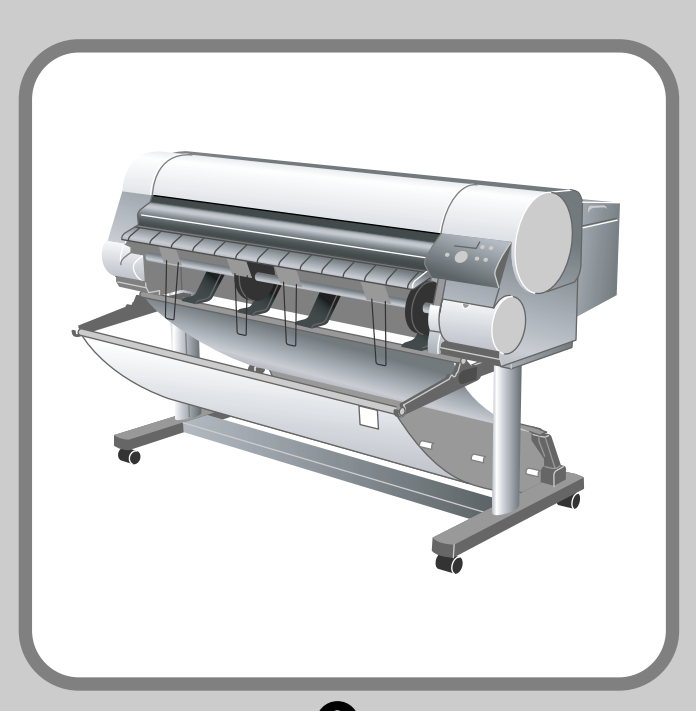

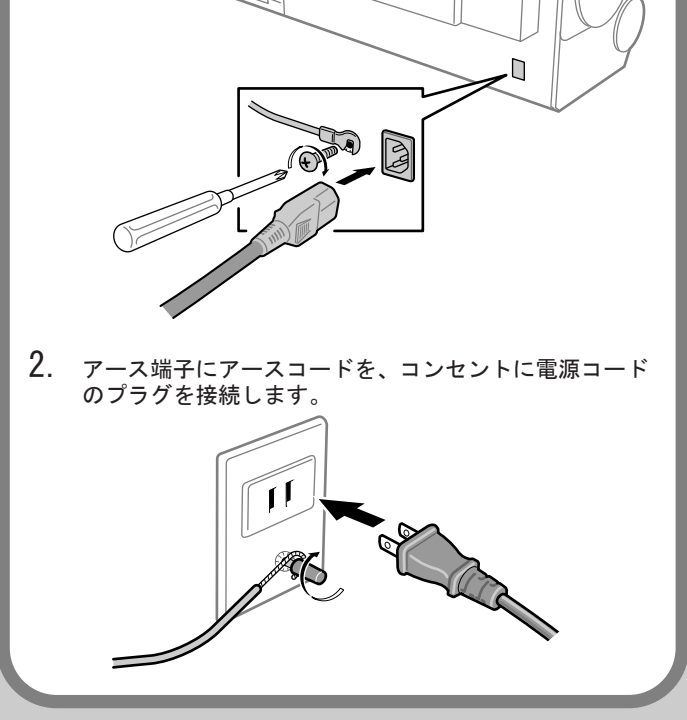

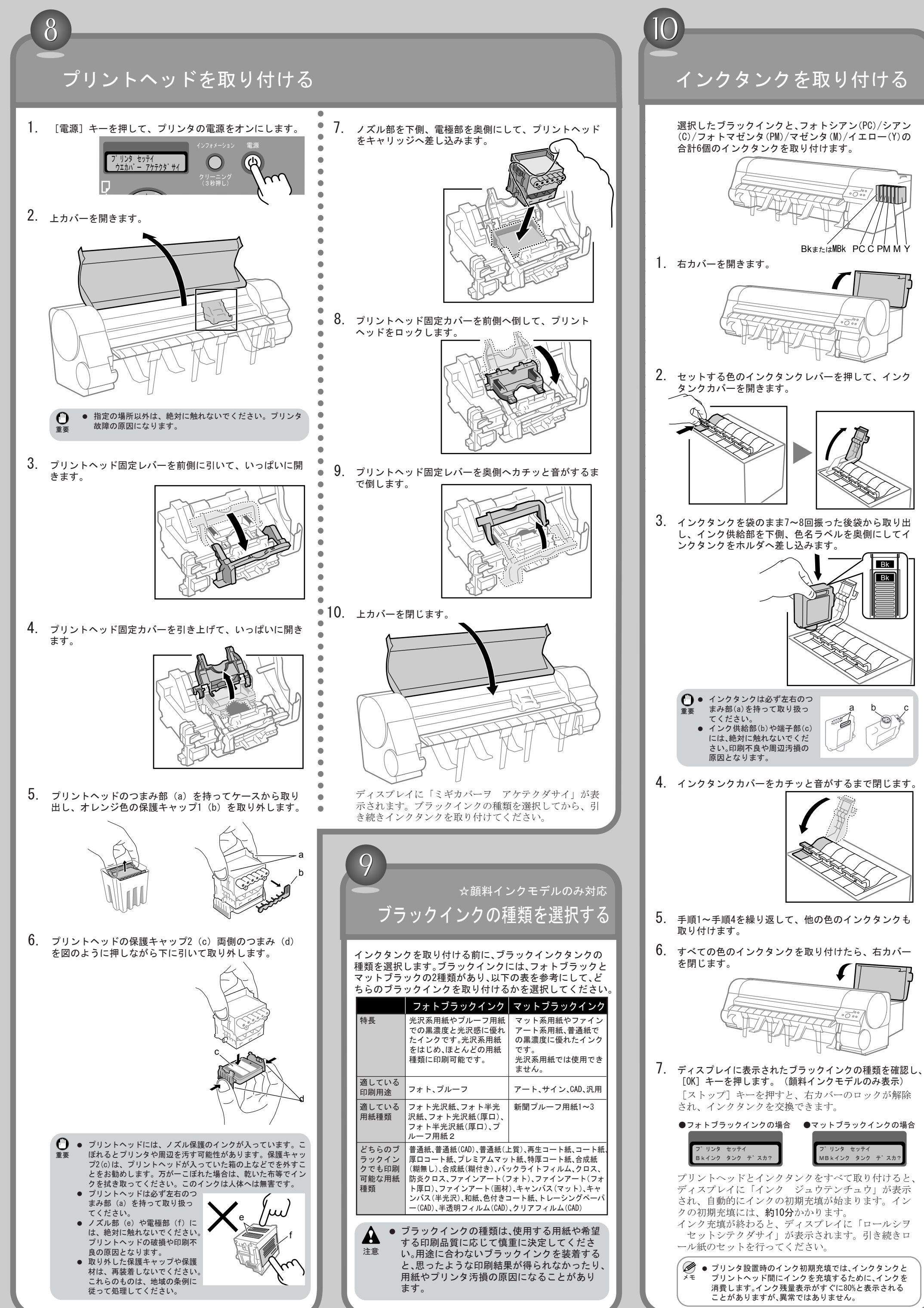

| 特長                                                                                                    | 光沢系用紙やプルーフ用紙<br>での黒濃度と光沢感に優れ<br>たインクです。光沢系用紙<br>をはじめ、ほとんどの用紙<br>種類に印刷可能です。                                                                                                    | マット系用紙やファイン<br>アート系用紙、普通紙で<br>の黒濃度に優れたインク<br>です。<br>光沢系用紙では使用でき<br>ません。 |  |  |  |  |
|----------------------------------------------------------------------------------------------------|----------------------------------------------------------------------------------------------------|-------------------------------------------------------------------------|--|--|--|--|
| 適している<br>印刷用途                                                                                                    | フォト、プルーフ                                                                                                    | アート、サイン、CAD、汎用                                                          |  |  |  |  |
| 適している<br>用紙種類                                                                                                    | フォト光沢紙、フォト半光<br>沢紙、フォト光沢紙(厚口)、<br>フォト半光沢紙(厚口)、プ<br>ルーフ用紙2                                                                                                    | 新聞プルーフ用紙1~3                                                             |  |  |  |  |
| どちらのブ<br>ラックイロ<br>可能な用紙<br>種類                                                                                                    | 普通紙、普通紙(CAD)、普通紙(上質)、再生コート紙、コート紙、<br>厚ロコート紙、ブレミアムマット紙、特厚コート紙、合成紙<br>(糊無し)、合成紙(糊付き)、パックライトフィルム、クロス、<br>防炎クロス、ファインアート(フォト)、ファインアート(フォ<br>ト厚ロ)、ファインアート(画材)、キャンバス(マット)、キャ<br>ンバス(半光沢)、和紙、色付きコート紙、トレーシングペーパ<br>ー(CAD)、半透明フィルム(CAD)、クリアフィルム(CAD) |                                                                         |  |  |  |  |
| <ul> <li>ブラックインクの種類は、使用する用紙や希望<br/>する印刷品質に応じて慎重に決定してください。用途に合わないブラックインクを装着する<br/>と、思ったような印刷結果が得られなかったり、<br/>用紙やプリンタ汚損の原因になることがあり<br/>ます。</li> </ul> |                                                                                                    |                                                                         |  |  |  |  |
|                                                                                                    |                                                                                                    |                                                                         |  |  |  |  |

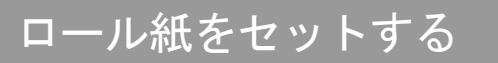

- ロール紙を扱うときは、印刷面保護のため、清潔な布手袋
   重要の着用をおすすめします。
- 1. ホルダーストッパのレバー (a) を軸側から起こしてロックを 解除し、ホルダーストッパをロールホルダーから取り外し

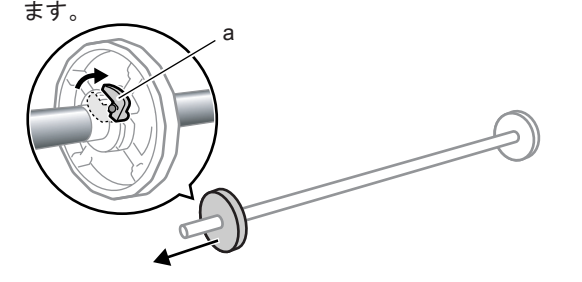

ロール紙の先端を下奥向きに置いて、ロールホルダーをロール紙の右側から紙管に突き当たるまでしっかりと押し込みます。

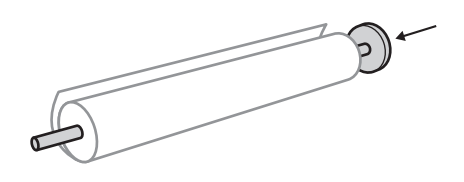

- ロールホルダーをロール紙の右側から紙管に突き当たるまでしっかりと押し込んでください。斜行やセット位置不正などのエラーが発生することがあります。エラーが発生した場合はマニュアルCD-ROM内の「ユーザーズガイド第2章」をご参照ください。
- ホルダーストッパをロールホルダーの左側から、ロール紙の紙管に突き当たるまでしっかりと押し込み、ホルダーストッパのレバー(a)を軸側に倒してロックします。

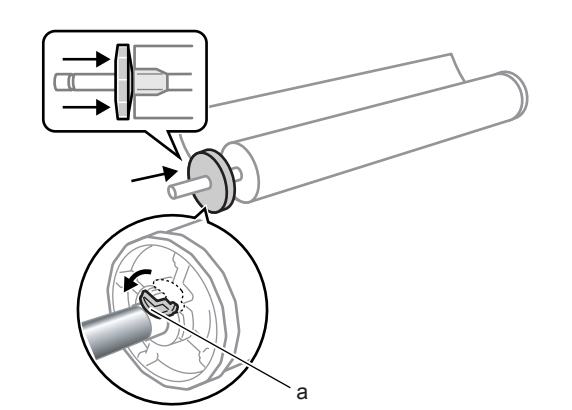

- ホルダーストッパをロールホルダーの左側から、ロール紙の紙管に突き当たるまでしっかりと押し込んでください。斜行やセット位置不正などのエラーが発生することがあります。
   エラーが発生した場合はマニュアルCD-ROM内の「ユーザーズガイド第2章」をご参照ください。
- 4. 上カバーを開いてから、排紙ガイドを開きます。

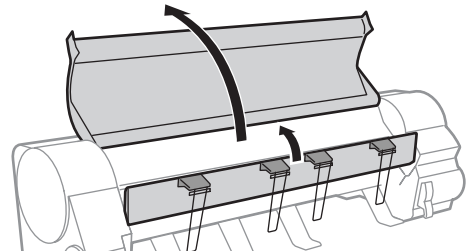

6. ロール紙の先端を左右均等に引き出してから給紙口(d)に差 し込み、用紙が用紙押さえ(e)に突き当たるまで送り込みま す。

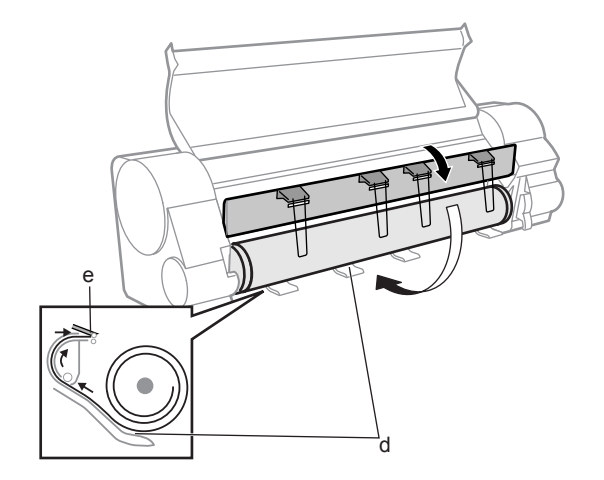

用紙が用紙押さえに突き当たると、自動的に用紙がプラテン上へ送られます。

### 7. 排紙ガイドを閉じます。

۲

•

•

۲

•

•

•

.

•

•

•

•

•

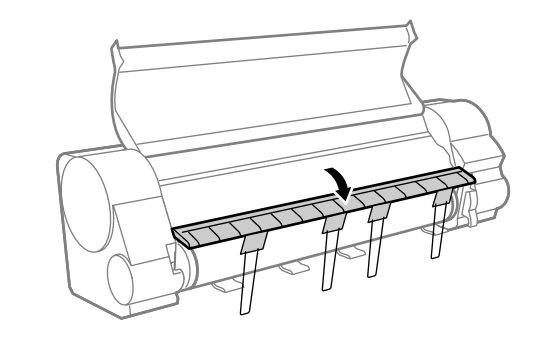

8. 用紙の先端中央を持ちながら、リリースレバーを上げます。

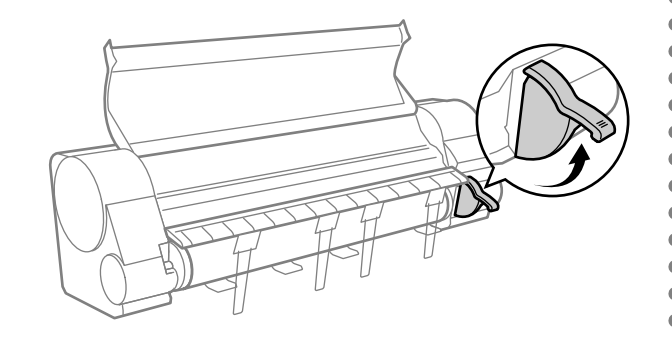

 ロール紙の先端中央を持って排紙ガイド(f)まで軽く引きな がら、ロール紙の右端を紙合わせライン(g)の右側に合わせ、 リリースレバーを下げます。

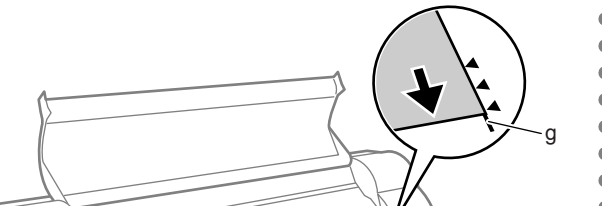

•10. 上カバーを閉じます。

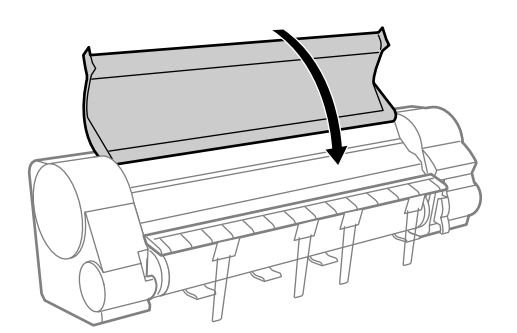

ディスプレイに「ヨウシ シュルイ」が表示されます。

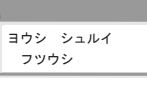

ロールホルダーには、下表の種類のロール紙をセットで きます。使用する用紙の種類に合わせて、ロール紙の用 紙種類を設定してください。

ディスプレイには、プリンタにセットされているブラッ クインクの種類で使用可能な用紙種類の設定値のみが表 示されます。

|   | 用紙の名称                             | 用紙種類の設定値        |  |  |  |  |
|---|-----------------------------------|-----------------|--|--|--|--|
|   | • 普通紙 •                           | フツウシ            |  |  |  |  |
|   | • 普通紙 (CAD) •                     | フツウシ CAD        |  |  |  |  |
|   | <ul> <li>普通紙(上質)・</li> </ul>      | フツウシ ジョウシツ      |  |  |  |  |
|   | <ul> <li>再生コート紙・</li> </ul>       | サイセイ コートシ       |  |  |  |  |
|   | ・ コート紙・                           | コートシ            |  |  |  |  |
|   | ・ 厚口コート紙・                         | アツクチコートシ        |  |  |  |  |
|   | <ul> <li>プレミアムマット紙・</li> </ul>    | プレミアムマットシ       |  |  |  |  |
|   | • 特厚コート紙・                         | トクアツ コートシ       |  |  |  |  |
|   | ・ フォト光沢紙・                         | フォト コウタクシ       |  |  |  |  |
|   | ・ フォト半光沢紙・                        | フォト ハンコウタクシ     |  |  |  |  |
| ☆ | • フォト光沢紙(厚口)・                     | フォト コウタクシ アツクチ  |  |  |  |  |
| ☆ | <ul> <li>フォト半光沢紙(厚口)・</li> </ul>  | フォトハンコウタクシ アツクチ |  |  |  |  |
| ☆ | <ul> <li>合成紙(糊無し)・</li> </ul>     | ゴウセイシ           |  |  |  |  |
| ☆ | <ul> <li>合成紙(糊付き)</li> </ul>      | ゴウセイシ ノリツキ      |  |  |  |  |
| ☆ | ・ バックライトフィルム・                     | バックライトフィルム      |  |  |  |  |
| ☆ | ・ 防炎クロス・                          | ボウエンクロス         |  |  |  |  |
| ☆ | <ul> <li>クロス・</li> </ul>          | クロス             |  |  |  |  |
|   | ・ プルーフ用紙 2・                       | プルーフヨウシ2        |  |  |  |  |
| ☆ | • 新聞プルーフ用紙1~3•                    | シンブン プルーフ 1~3   |  |  |  |  |
| ☆ | <ul> <li>ファインアート(フォト)・</li> </ul> | ファインアート フォト     |  |  |  |  |
| ☆ | ・ファインアート(フォト厚口)・                  | ファインアート フォトアツクチ |  |  |  |  |
| ☆ | <ul> <li>ファインアート(画材)・</li> </ul>  | ファインアート ガザイ •   |  |  |  |  |
| ☆ | <ul> <li>キャンバス(マット)・</li> </ul>   | キャンバス マット       |  |  |  |  |
| ☆ | ・ キャンバス(半光沢)・                     | キャンバス ハンコウタク    |  |  |  |  |
| ☆ | • 和紙 •                            | ワシ              |  |  |  |  |
| ☆ | • 色付きコート紙・                        | イロツキ コートシ       |  |  |  |  |
|   | ・ トレーシングペーパー (CAD)                | ・トレペ CAD        |  |  |  |  |
| ☆ | • 半透明マットフィルム (CAD)                | ・ハントウメイ マットフィルム |  |  |  |  |
| ☆ | ・ クリアフィルム (CAD)・                  | クリアフィルム         |  |  |  |  |
|   | ・ スペシャル1 ~ 5・                     | スペシャル1 ~ 5      |  |  |  |  |
|   | ☆: 顔料インクモデルのみ対応                   |                 |  |  |  |  |
|   |                                   |                 |  |  |  |  |

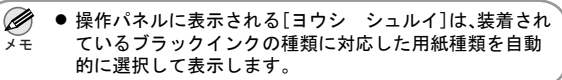

● 11. [◆]、[▶] キーでセットしたロール紙の種類を選択
 ● し、[OK] キーを押します。

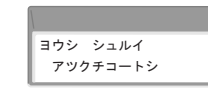

•

•

۲

•

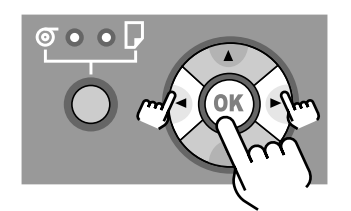

5. ロール紙の先端が手前側になる向きで、ロールホルダー(b) をロールホルダースロットの左右のガイド溝(c)に合わせて セットします。

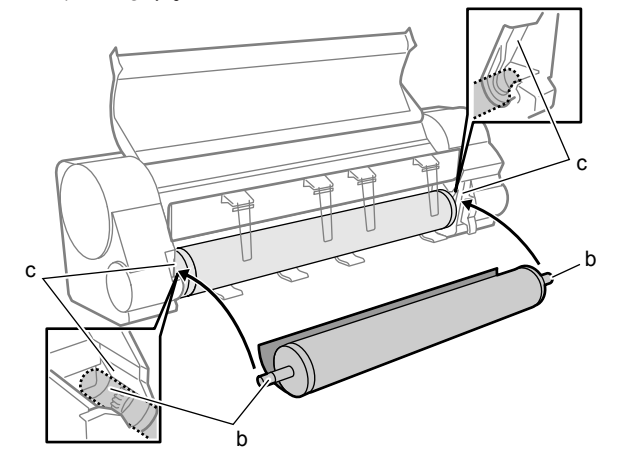

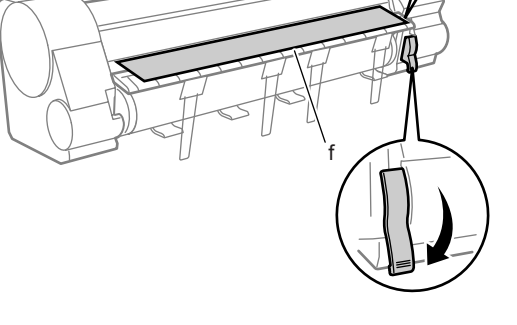

 ロール紙を無理に引っ張って紙合わせラインに合わせ ないでください。ロール紙がまっすぐ搬送されないこ ① 重要 とがあります。

5

設定値の左に「=」が表示されて用紙種類が設定され、ロ ール紙の給紙準備が始まります。

 「ヨウシ シュルイ」は必ずセットしたロール紙の種類を 設定してください。セットしたロール紙と用紙種類の設定 値が合っていないと、印刷品質低下の原因となります。

【▲】、【▶】キーでセットしたロール紙の長さを選択し、[OK]キーを押します。

ロールシ ナカ<sup>°</sup>サ セッテイ 30.0m

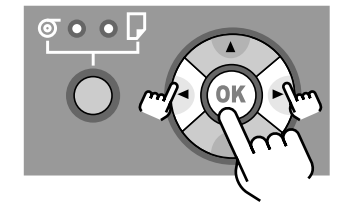

ロール紙の給紙準備が終わると、ディスプレイに「オンラ イン」が表示され、印刷できる状態になります。

# 印刷状態を調整する

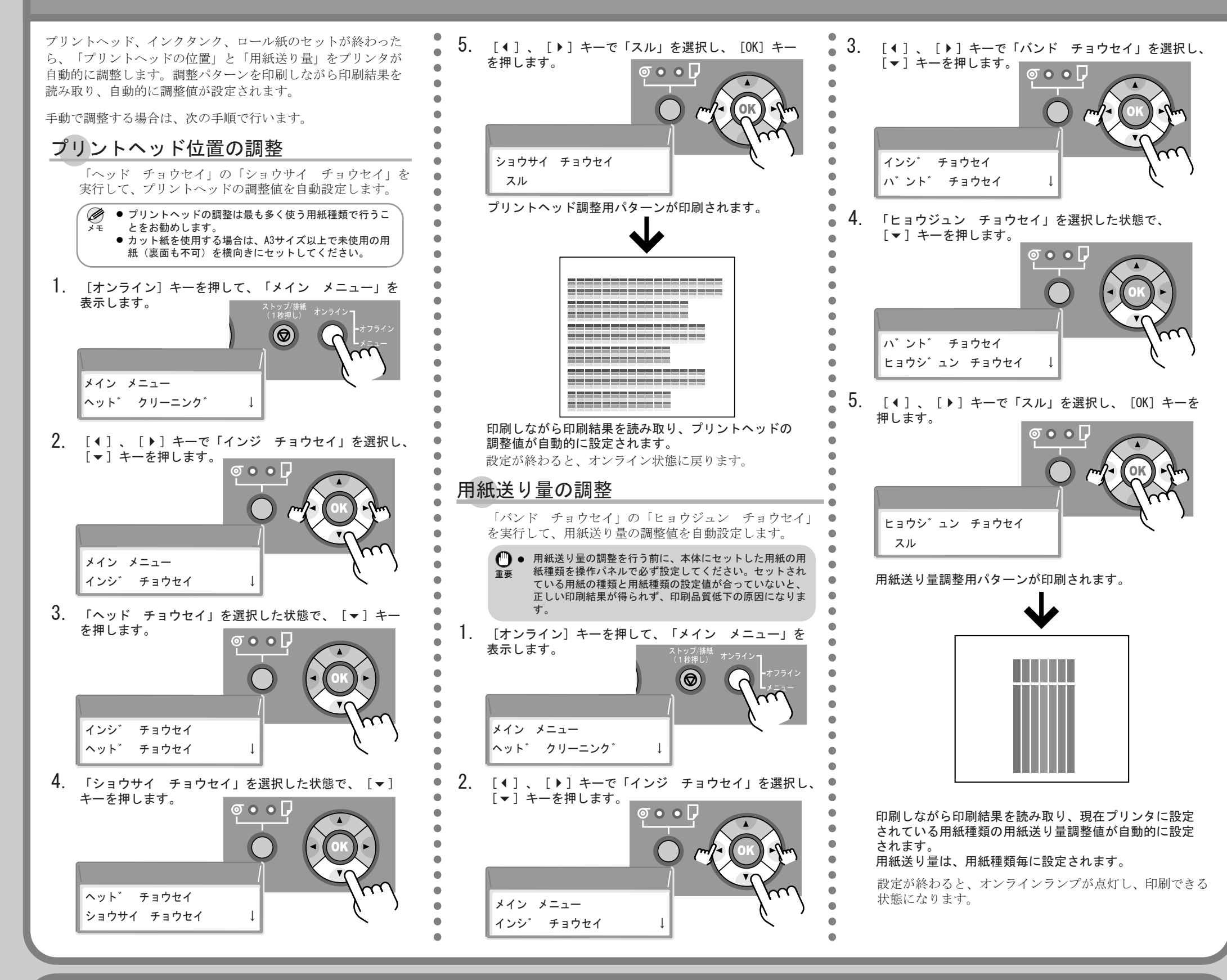

# メッセージが表示された時には

プリンタの設置作業を行っているときに、操作パネルのディスプレイにエラーメッセージが表示される場合があります。必ずしも故障や不具合ではなく、簡単な操作で処置できる場合があります。 比較的よく出現するメッセージとその原因、及び対処方法は以下の通りです。これら以外のメッセージについての説明は、マニュアルCD-ROM内の「ユーザーズガイド (PDF) 第6章 困ったとき は」をご参照ください。また、プリンタ各部の名称がわからない場合は、ユーザーズガイドの第1章、または「リファレンスガイド (冊子)」のP.6、P.7 をご参照ください。

| メッセージ・                     | 原因                              | 処置・                                                                                                | 参照                |  |
|----------------------------|---------------------------------|----------------------------------------------------------------------------------------------------|-------------------|--|
| ロールシヲ セットシテクダサイ            | ロール紙がセットされるのを待っている              | 指定したサイズおよび種類のロール紙をセットしてから用紙の種類を選択し[OK]キーを<br>押してください。                                              | ユーザーズガイド第2章       |  |
|                            |                                 | それでも、表示が消えないときは、[ストップ/排紙]キーを1秒以上押して、印刷を中止し<br>てください。                                               | ユーザーズガイド第1章       |  |
| ヨウシ セットイチフセイ               | 用紙のセット位置が間違っている                 | ロール紙をロールホルダーに正しくセットし直してください。                                                                       |                   |  |
| ヨウシガ シャコウシテイマス             |                                 |                                                                                                    | ユーザーズガイド第2章       |  |
|                            | セットした用紙が斜めになっている                | 用紙を正しい位置にセットし直してください。                                                                              | -                 |  |
| サイズヲ ケンチ デキマセン             | 用紙のセット位置がずれている                  | 用紙を正しい位置にセットし直してください。                                                                              | -                 |  |
| Bk/PC/C/PM/M/Y インクタンクアリマセン | 表示されたインクタンクが装着されていない            | クが装着されていない 表示されたインクタンクを正しく取り付けてください。                                                               |                   |  |
| メンテナンス C アリマセン             | メンテナンスカートリッジが装着されていない           | ない メンテナンスカートリッジを正しく取り付けてください。                                                                      |                   |  |
| レバーヲ モドシテクダサイ              | リリースレバーが上がっている                  | リリースレバーを下げてください。                                                                                   | ユーザーズガイド第2章       |  |
| デンゲンヲ キッテクダサイ              | 上カバー内のテープやベルトストッパが取り外さ<br>れていない | 電源をオフにして上カバーを開き、テープやベルトストッパを取り外した後、電源をオン<br>にします。                                                  | クイックスタートガイド       |  |
|                            | 紙づまりが発生した                       | 電源をオフにし、つまった用紙を取り除いてください。用紙をセットし直し、電源をオン<br>にしてください。                                               |                   |  |
|                            | プリンタにトラブルが発生した                  | 電源をオフにして、 <b>3秒以上</b> 待ってから電源をオンにしてください。                                                           |                   |  |
|                            |                                 | 電源をオフにできないときは、プラグをコンセントから抜いてください。再度プラグをコ<br>ンセントに繋いでください。                                          | <br>_ ユーザーズガイド第4章 |  |
|                            |                                 | 上記の操作を行っても、再び表示される場合は、 <b>ディスプレイ上段のメッセージをメモに</b><br><b>書き留めてから</b> 電源をオフにし、キヤノンお客さま相談センターにご相談ください。 |                   |  |
| プリントヘッド アリマセン              | プリントヘッドが装着されていない                | プリントヘッドを正しく取り付けてください。                                                                              | -                 |  |
| エラー! nnnnnn (nは英数字)        | その他エラーが発生した                     | 正しく印刷されなかった場合は、設定を確認して印刷し直してください。                                                                  |                   |  |
|                            |                                 | 電源をオフにして、 <b>3秒以上</b> 待ってから電源をオンにしてください。                                                           | 1                 |  |
|                            |                                 | 上記の操作を行っても、再び表示される場合は、 <b>ディスプレイ上段のエラー番号をメモ<br/>に書き留めてから</b> 電源をオフにし、キヤノンお客さま相談センターにご相談ください。       |                   |  |

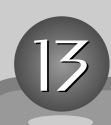

# Windowsのインストール

ソフトウェアのインストール

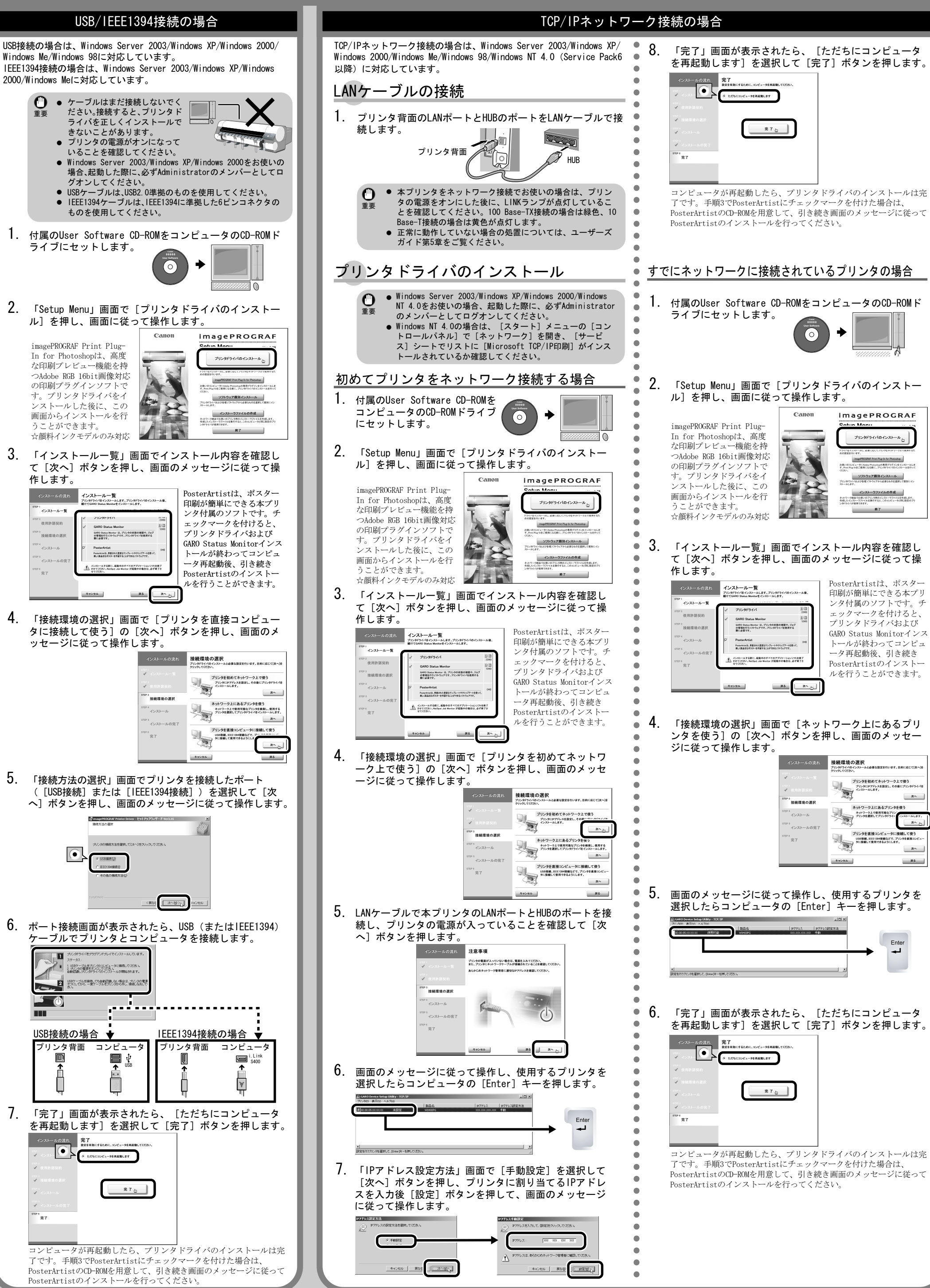

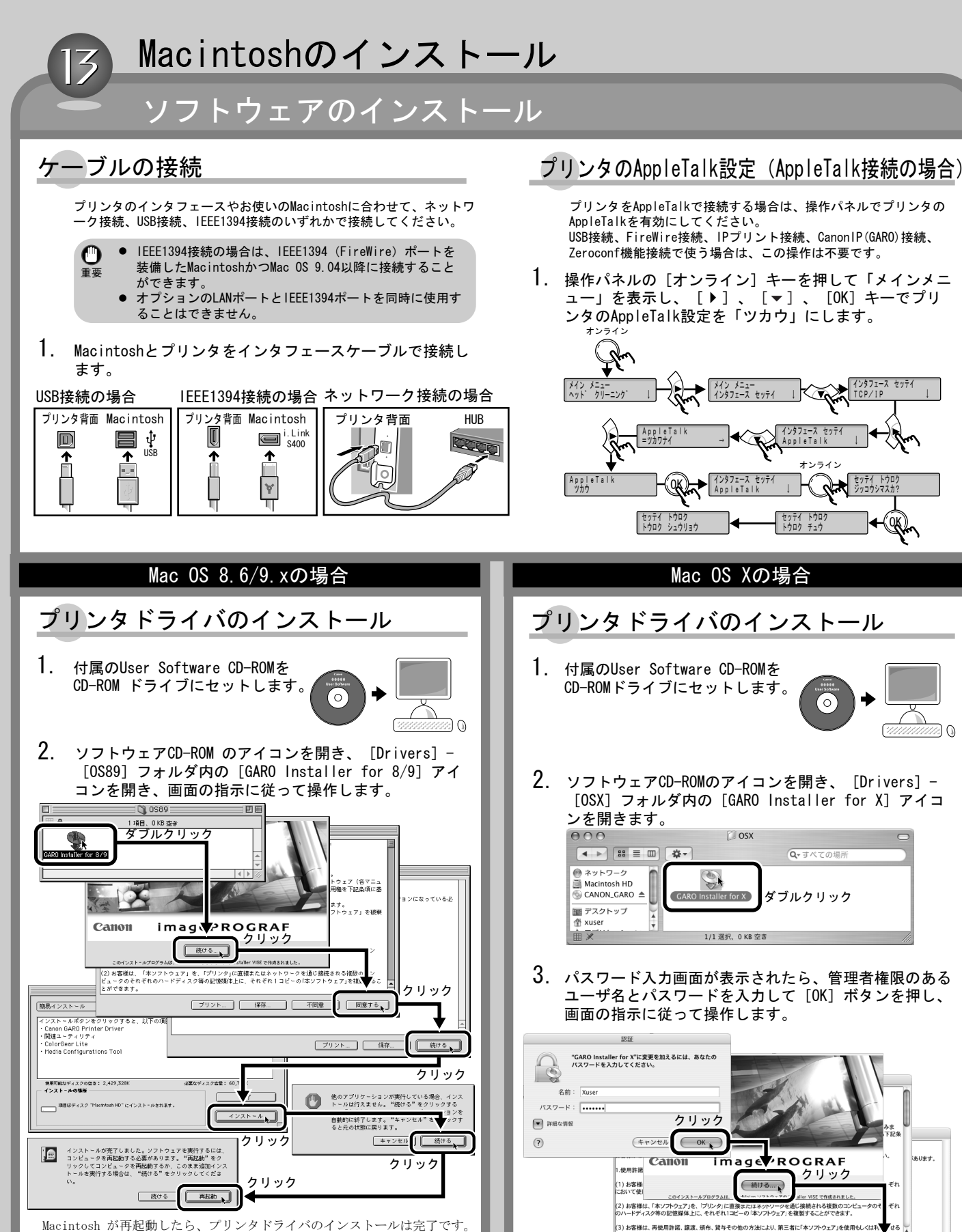

AirMac リモートのみ 赤外線ボート ・内波Ethernet

現在のゾーン: <使用可能ゾーンなし>

糴由先:

設定

2

ネットワーク機能の設定(AppleTalk接続の場合)

- アップルメニューの [セレクタ]を開き、 [AppleTalk] で [使用] が選択されていることを確認します。
- [コントロールパネル]の
  [AppleTalk]を開いて [経
  由先]でプリンタを接続した
  ポートを選択し、
  [AppleTalk]を閉じて保存
  します。

# プリンタの選択

- 1. プリンタの電源がオンになっていることを確認します。
- アップルメニューの [セレクタ] を開き、左側のリスト から [GARO Printer Driver] アイコンを選択して、 [出力先の選択] で接続方法、右側のリストから接続し

Windows/Macintosh共通

# その他の説明書の見かた

W8400を安全で快適にお使いいただくために、次のマニュアルを用意しています。必要に応じてマニュアルをお読みになり、W8400の性能を十分にご活用ください。

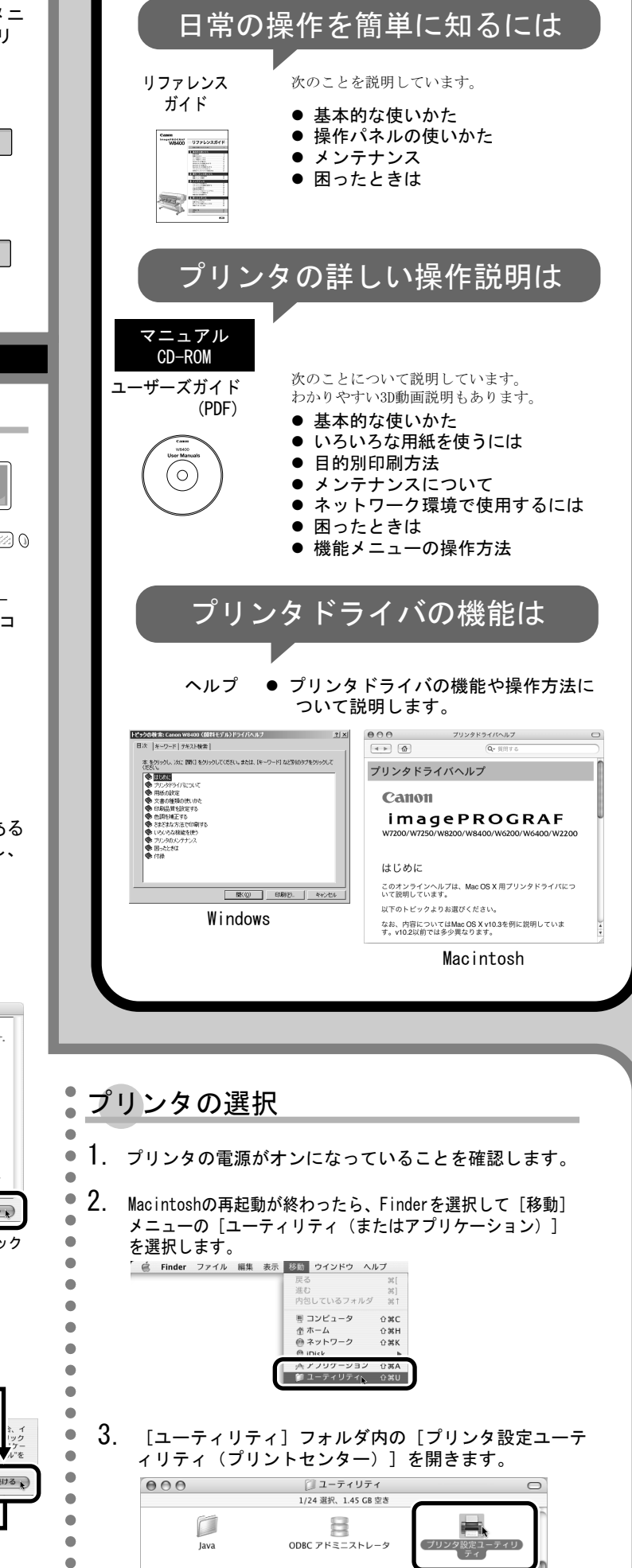

3. パスワード入力画面が表示されたら、管理者権限のある ユーザ名とパスワードを入力して [OK] ボタンを押し、 あります image ROGRAF クリック (2) お客様は、「本ソフトウェア」を、「ブリンク」に直接またはネットソークを通じ接続される複数のコン のハードディスク等の記憶媒体上に、それぞれ1コピーの「本ソフトウェア」を複数することができます (3)お客様は、再使用許諾、譲渡、頒布、貸与その他の方法により、第三者に「本ソフトウェア」を使用も にとはてきません。 (プリント...) 保存....) 不同意 同意する クリック 続ける 000 GARO Installer for X クリック 簡易インストール (お読み どさい... インストールボタンをクリックすると、以下の項目をインストールします。 Canon GARO Printer Driver 回連ユーティリティ ColorGear Lite Media Configurations Tool 必要なディスク容量: 5 使用可能なディスクの空き: 1,557,220K インストールの場所 項目はディスク "MacOS X" にインストールされます インストール クリック ٢ 他のアラリントランストールは行えません。"続ける" すると、現在実行しているすべての ションを自動的に終了します。"キー クリックすると元の状態に戻りキー インストールが完了しました。ソフトウェアを実行するに は、コンピュータを有起動する必要があります。"再起動" をクリックしてコンピュータを再起動するか、このまま追 加インストールを実行する場合は、"続ける"をクリックし てください。 () (続ける) (キャンセ クリック クリック (続ける) 再起動 ) Macintosh が再起動します。

Macintosh か舟起動します。 これで、プリンタドライバのインストールは完了です。

8

#### た本プリンタ名を選択します。

接続先は、プリンタ接続した方法に合わせて、「USB」「FireWire」 「AppleTalk」「IPプリント」「IPプリント(自動)」から選択して ください。「IPプリント」の場合は、最初に「IPアドレス登録」を 選択してプリンタのIPアドレスを登録してください。

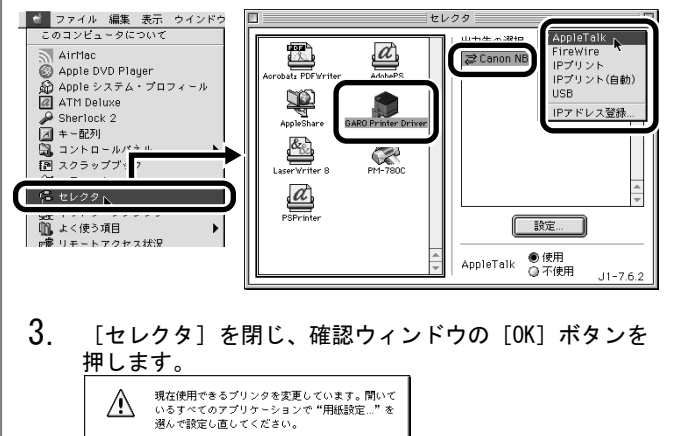

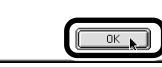

\_\_\_\_ これで、プリンタの選択は完了です。

|    |                                                                                                    |                                                                                                    |                                                                                                  | •                                                                                                    | システムプロファイラ                                                                                                    |                                                                                                    |
|----|----------------------------------------------------------------------------------------------------|----------------------------------------------------------------------------------------------------|--------------------------------------------------------------------------------------------------|----------------------------------------------------------------------------------------------------|----------------------------------------------------------------------------------------------------|----------------------------------------------------------------------------------------------------|
| ネッ | トワーク機能                                                                                                    | 能の設定(AppleTal                                                                                                    | k接続の場合)                                                                                          | •                                                                                                    |                                                                                                    |                                                                                                    |
| 1. | [システム環境                                                                                                    | 〔設定]の[ネットワー                                                                                                    | ク]を開きます。                                                                                         | • 4.                                                                                                    | [プリンタリスト]に本プリ<br>加]アイコンを押します。                                                                                                    | ンタ名がない場合は、[追                                                                                                    |
| 2. | <ol> <li>[表示] でプリンタを接続したポートを選択し、</li> <li>[AppleTalk] パネルで [AppleTalk使用] をチェックして「今すぐ適用」ボタンを押します。</li> </ol> |                                                                                                    | •                                                                                                | COO     File     File |                                                                                                    |                                                                                                    |
|    |                                                                                                    |                                                                                                    |                                                                                                  | 5.                                                                                                    | 接続先のメニューから本プリ<br>トに表示された本プリンタ名                                                                                                    | ンタの接続先を選択し、リス<br>を選択して[追加]ボタンを                                                                                                    |
|    |                                                                                                    | TCP/IP P<br>またいのかで<br>「TCP/IP P<br>よ AppleTalk<br>図 AppleTalk 使<br>コンピュータ名: maximum<br>(実行環境設定で)                                                                                                    | ロキシ Ethernet<br>用<br>(()<br>()<br>()<br>()<br>()<br>()<br>()<br>()<br>()<br>()<br>()<br>()<br>() | • • •                                                                                                    | 押します。                                                                                                    | プリンタ接続した方法に合わせ<br>て「USB」、「Canon FireWire(GARO)」、<br>「AppleTalk」、「CanonIP(GARO)」、<br>7 corcornt総部(の社場会たみよ)選択                        |
|    |                                                                                                    | Appletaix >>>、<br>設定: 自動                                                                                                    |                                                                                                  | •                                                                                                    | Cation No     Windows プリント     オージアイレクトリ     Canon FireWire (GAR0)     zrec     プリンタの機能     EPSON FireWire     EPSON FireWire     EPSON Fir | してください。「CanonIP (GARO)」<br>の場合は、プリンタのIPアドレ<br>スを入力してください。                                                                          |
|    |                                                                                                    | 変更できないようにするにはカギをクリックします                                                                                                    | <ul><li>?</li><li>?</li><li>?&gt;スタント。</li><li>今すぐ適用</li></ul>                                   | •                                                                                                    | PPSON US8<br>HP P プリント<br>Lexmark Inkjet Networking<br>これで、プリンタの選択は完了です                                                                                                    | クリック                                                                                                    |
|    |                                                                                                    | ○ (大村「福泉設在です<br>AppleTalk ゾーン:<br>設定: 自動 設定: 自動 2010 2011 2012 2013 2014 2014 | ()<br>()<br>()<br>()<br>()<br>()<br>()<br>()<br>()<br>()<br>()<br>()<br>()<br>(                  |                                                                                                    | Canon NU<br>USW Windows プリント<br>オープンディレクトリ<br>Canon FireWire<br>EPSON TCP/IP<br>EPSON VSB<br>HP IP プリント<br>Lexmark Inkjet Networking                                                                                                    | <ul> <li>(AppIeIaIK)、「CanonIP(GAR0)]</li> <li>Zeroconf機能の接続先から選出してください。「CanonIP(GAR0の場合は、プリンタのIPで]</li> <li>スを入力してください。</li> </ul> |